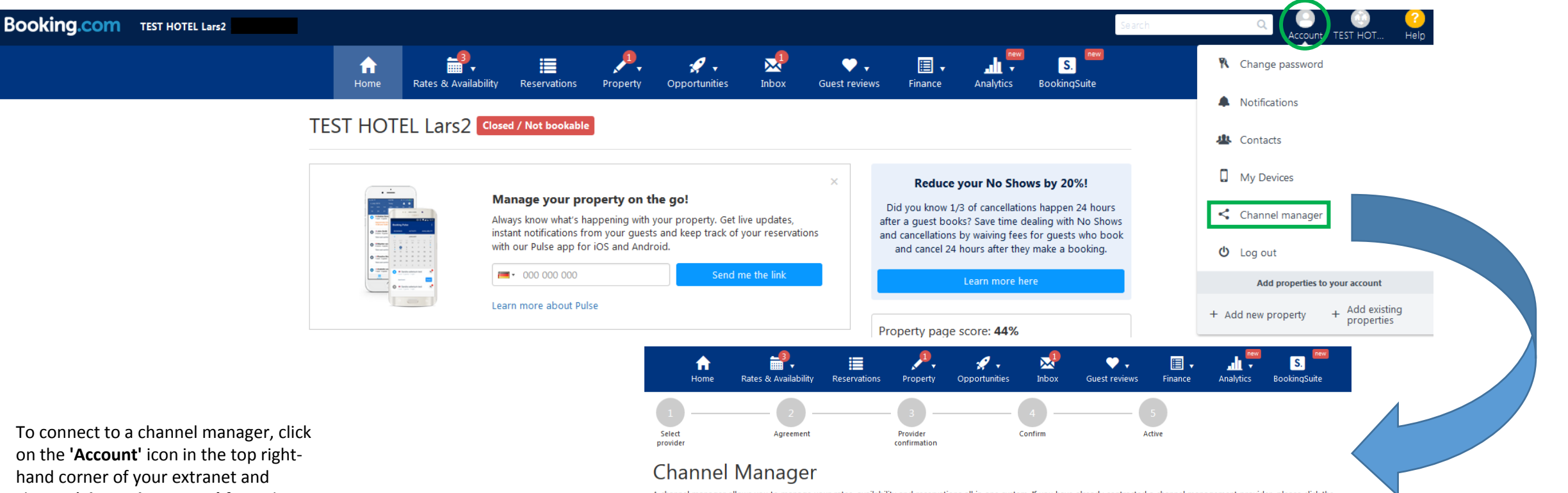

A channel manager allows you to manage your rates, availability and reservations all in one system. If you have already contracted a channel management provider, please click the start button below to begin setting up a connection.

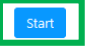

#### Don't have a contracted channel manager yet? Consider contacting one of the preferred providers below.

These companies are part of Booking.com's preferred provider program. That means their services are so outstanding, we highly recommend them to our partners. Click one of the links to be rerouted to the provider website for more info.

| Cultuzz                  | iGEMS                                 | SabeeApp                    | Avaibook                | Yieldplanet      |
|--------------------------|---------------------------------------|-----------------------------|-------------------------|------------------|
| Levart                   | FastBooking                           | IBS - Demand gateway (HBSI) | One by DerbySoft        | iBex / Seekom    |
| Hetras                   | Hotel-Spider                          | RoomRaccoon                 | DIRS21 Touronline AG    | Idiso            |
| VReasy via NextPax       | BookingPal                            | Guestline                   | NightsBridge            | Staah            |
| Mister Booking           | HiRUM                                 | NextPax                     | Room Cloud- Parity Rate | NextPaxPMS       |
| Your.Rentals via NextPax | NextPax - Wyndham Vacation Rentals UK | Temairazu                   | OtelMS                  | SmartHOTEL NL    |
| Lodgix via NextPax       | Rate Tiger                            | ResOnline                   | Availpro                | Seekda           |
| SuperControl             | RealTimeRental via NextPax            | Evols                       | Prestige                | Octorate         |
| RateGain                 | AICN via NextPax                      | Rentals United              | AxisRooms               | Hoteliers.com    |
| Hotel.BB-Netskin         | Beds24                                | eviivo                      | Cubilis                 | GestioneAlbergo  |
| Finite                   | Vertical Booking                      | TL Lincoln                  | HotelRunner             | PMSCloud         |
| Reseliva                 | ErmesHotels                           | WuBook                      | Viato Channelmanager    | SiteMinder - RDX |
| Freetobook               | Adriagate                             | BookVisit                   | TravelLine              | Phobs (Konix)    |

To connect to a channel manager, click on the 'Account' icon in the top righthand corner of your extranet and choose 'Channel manager' from the drop-down menu.

Here you can choose from a group of preferred and recommended providers. Choose a provider that best suits your needs and come to an agreement with them. Once this is done, all you need to do is click 'Start' and follow these 5 steps:

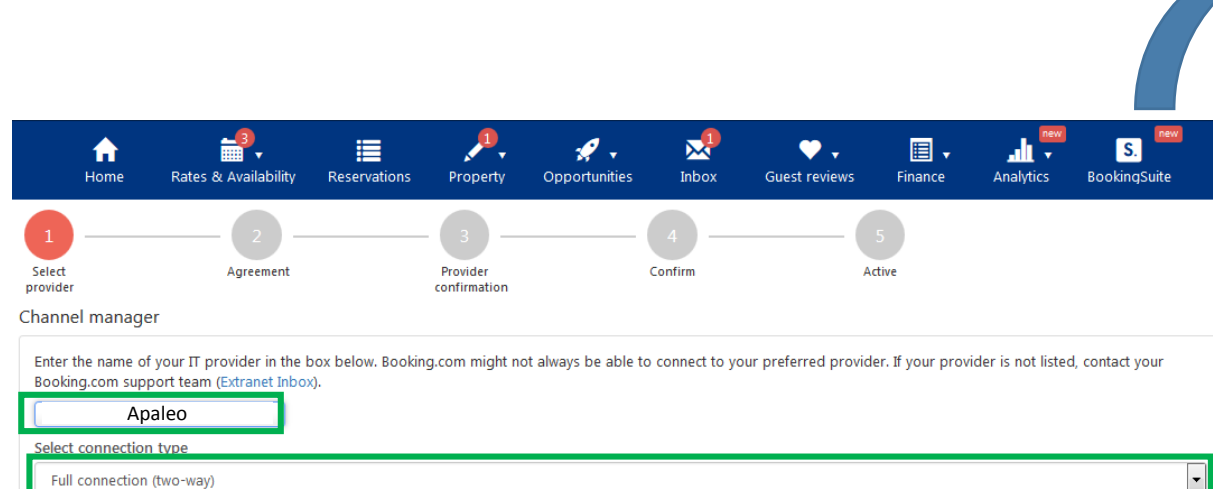

Step 1: Select your provider and connection type.
You can choose between three connection types if the selected provider supports them:
a. Full connection (two-way): the provider processes 'Rates & Availability' as well as 'Bookings'.
b. Reservations only (one-way): the provider processes 'Bookings' but you manage the 'Rates & Availability' via the Booking.com extranet.
c. Rates and availability only: the provider manages your 'Rates & Availability' but you process the 'Bookings' via the Booking.com extranet, or via email or fax.

#### Step 2: Accept XML Service Agreement

d. Read through the conditions.
e. Tick the box stating 'I have read, accepted and agree to the Terms and conditions'.
f. Click 'Accept'.

#### **.** 🥑 , , ≣ **f** $\mathbf{M}$ • Inbox Home Rates & Availability Reservations Property Opportunities Guest reviews Finance Analytics BookingSuite Select Agreement Provider Confirm Active provider confirmation

## Accept XML Service Agreement

| I | Between:                                                                                                    |
|---|----------------------------------------------------------------------------------------------------|
| I | BOOKING.COM LTDA. , Herengracht 597, 1017CE Amsterdam, the Netherlands ("Booking.com"),                                                                                                    |
|   | And You, The Accommodation                                                                                                    |
|   | Property name: TEST HOTEL Lars2                                                                                                    |
|   | Property ID:                                                                                                    |
|   | Contact person:                                                                                                    |
|   | Contact person email:                                                                                                    |
|   | Contact person phone:                                                                                                    |
| 1 | Id, provided by provider (if any):                                                                                                    |
|   | Have agreed as follows:                                                                                                    |
| 1 | XML Service Schedule                                                                                                    |
| ł | This Agreement is subject to and governed by the XML Service Schedule (the "Terms and conditions"). The Accommodation declares that it has read and hereby accepts the T and conditions.     |
|   | The XML Service Agreement and XML Service Schedule forms an integral part of the accepted Accommodation Agreement and General Delivery Terms (GDT's) and should be<br>conjunction therewith. |
| h | VI have read, accented and acree to the Terms and conditions                                                                                                    |

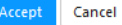

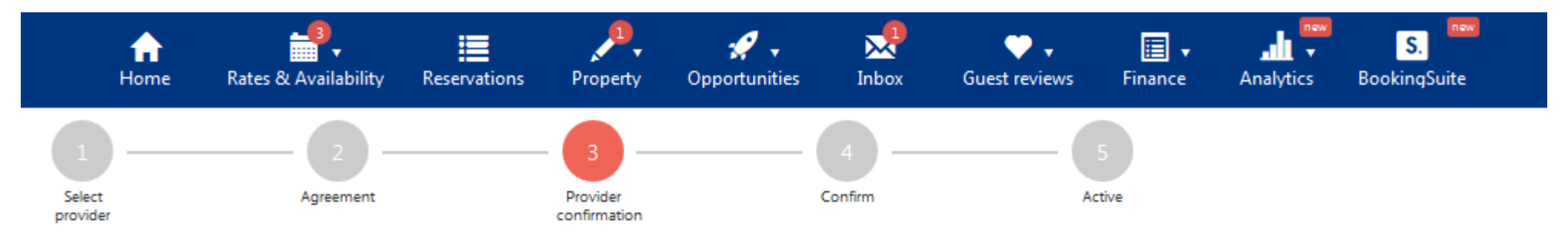

# Status of the connection request: Waiting for provider confirmation

#### Status

Apaleo needs to confirm to Booking.com that they are ready to activate the connection. Most likely, Apaleo will need to map all rooms and rates before the connection can be activated.

Summary of the pending request:

- IT Provider that handles the connection: Apaleo
- Type of connection: Two Way
- Date when the connection request was submitted: 2017-07-03 09:03:15

#### Further steps

Please contact Apaleo to finalise the set up. Usually the mapping process will take one to two days, depending on your room/rate set up and on the Π provider. After Apaleo has confirmed that the connection is ready, you will receive an email on lars.krause@booking.com with instructions on how to activate the connection.

Should you require any support, or in case of any additional questions regarding the connection process, please contact your Booking.com hotel support team at Extranet Inbox. Check this page at any time to view the status of the connection.

Reset connection request

#### **Step 3: Provider confirmation**

When you accept the agreement, the provider receives an email with your details and connection request. g. The provider confirms that all settings are complete on their side.

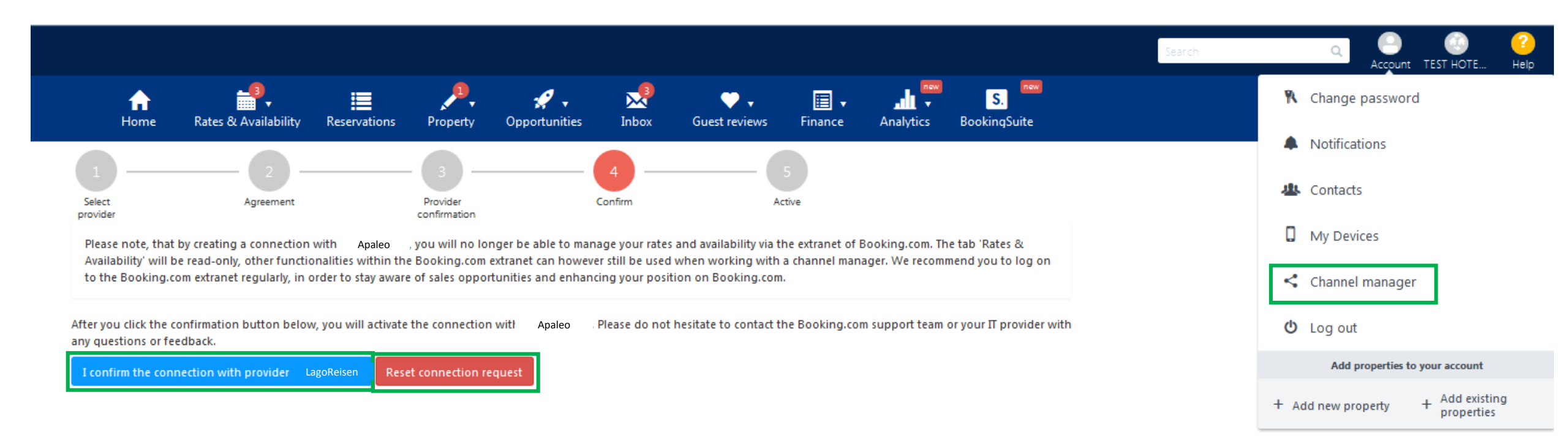

#### Step 4: Confirm

After the provider confirms the setting, you'll receive a new notification in your **'Inbox'** tab.

h. You need to confirm that you want to connect to the selected provider and give them the power to manage certain processes (as per your selected connection type in Step 1).

i. If you change your mind, you can choose to '**Reset connection request'** at this point. This will reset all the previous selections in the 'Channel manager' section.

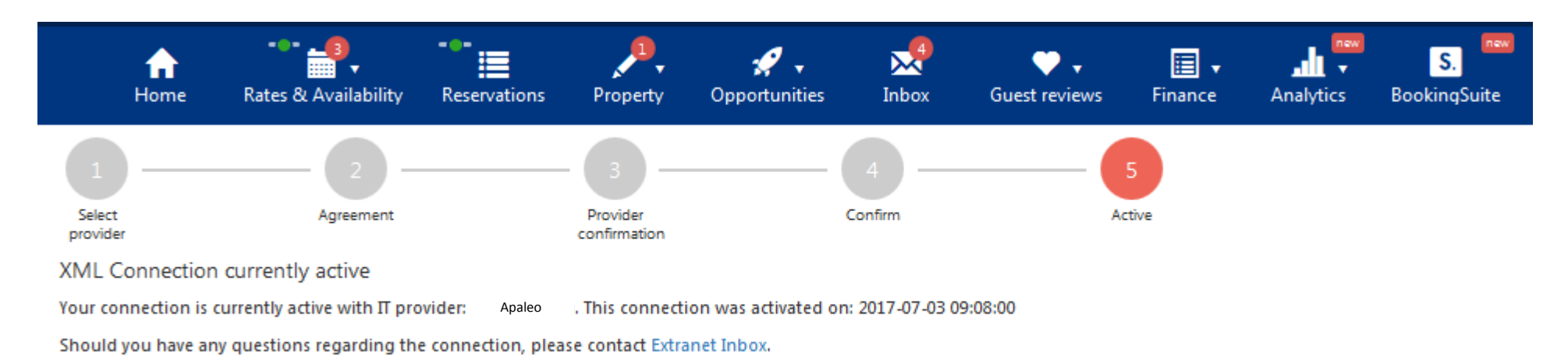

#### Deactivate

### Step 5: Connection activated

j. Once the connection is confirmed, the status changes to 'Active'. Your Booking.com profile is now connected to your provider.

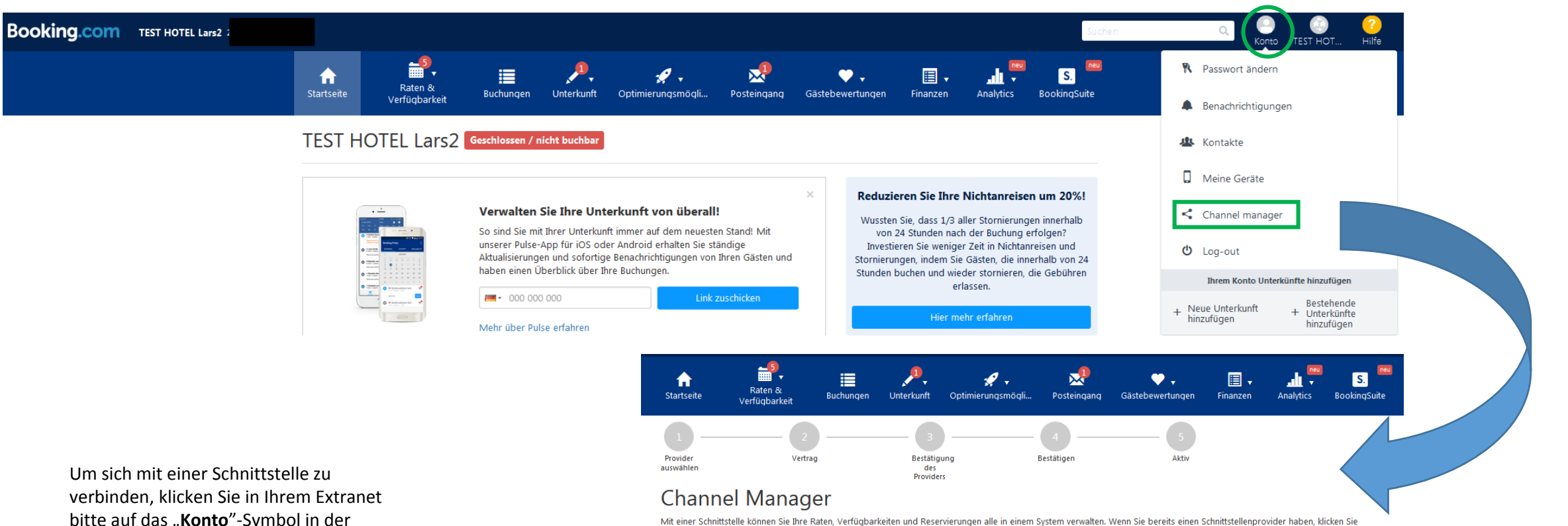

einfach auf Start und beginnen Sie mit der Einrichtung Ihrer Verbindung.

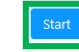

Sie haben noch keinen Schnittstellenanbieter? Setzen Sie sich doch mit einem der von uns empfohlenen Anbieter in Verbindung.

Diese Firmen gehören zu den bevorzugten Partnern von Booking.com. Die Qualität ihrer Dienstleistungen ist so hoch, dass wir Sie unseren Partnern ohne Vorbehalte empfehlen. Klicken Sie auf einen der Links, um zu den Webseiten der einzelnen Anbieter mit weiteren Informationen zu gelangen

| Cultuzz              | Seekda                     | Vertical Booking            | HIRUM            | GestioneAlbergo                       |
|----------------------|----------------------------|-----------------------------|------------------|---------------------------------------|
| Hotel.BB-Netskin     | Evols                      | Reseliva                    | Cubilis          | Beds24                                |
| iBex / Seekom        | Finite                     | SmartHOTEL NL               | Staah            | HotelRunner                           |
| Guestline            | Room Cloud- Parity Rate    | OtelMS                      | NightsBridge     | RoomRaccoon                           |
| Rate Tiger           | RealTimeRental via NextPax | TL Lincoln                  | Freetobook       | PMSCloud                              |
| Hotel-Spider         | Idiso                      | IBS - Demand gateway (HBSI) | Octorate         | iGEMS                                 |
| BookVisit            | TravelLine                 | Phobs (Konix)               | RateGain         | SabeeApp                              |
| Yieldplanet          | Availpro                   | DIRS21 Touronline AG        | ErmesHotels      | ResOnline                             |
| Rentals United       | Hetras                     | Hoteliers.com               | Temairazu        | eviivo                                |
| Viato Channelmanager | WuBook                     | NextPaxPMS                  | SiteMinder - RDX | VReasy via NextPax                    |
| One by DerbySoft     | Prestige                   | NextPax                     | Adriagate        | FastBooking                           |
| Avaibook             | Levart                     | Your.Rentals via NextPax    | AICN via NextPax | BookingPal                            |
| Lodgix via NextPax   | Mister Booking             | AxisRooms                   | SuperControl     | NextPax - Wyndham Vacation Rentals UK |

Um sich mit einer Schnittstelle zu verbinden, klicken Sie in Ihrem Extranet bitte auf das "**Konto**"-Symbol in der oberen rechten Ecke und wählen Sie dort "**Channel manager**" aus. Hier können Sie aus einer Reihe bevorzugter und empfohlener Schnittstellenanbieter auswählen. wählen Sie einen für Ihre Bedürfnisse passenden Provider aus und schließen Sie einen Vertrag mit diesem ab. Wenn das geschehen ist, müssen Sie nur noch auf "**Start**" klicken und diese 5 Schritte befolgen

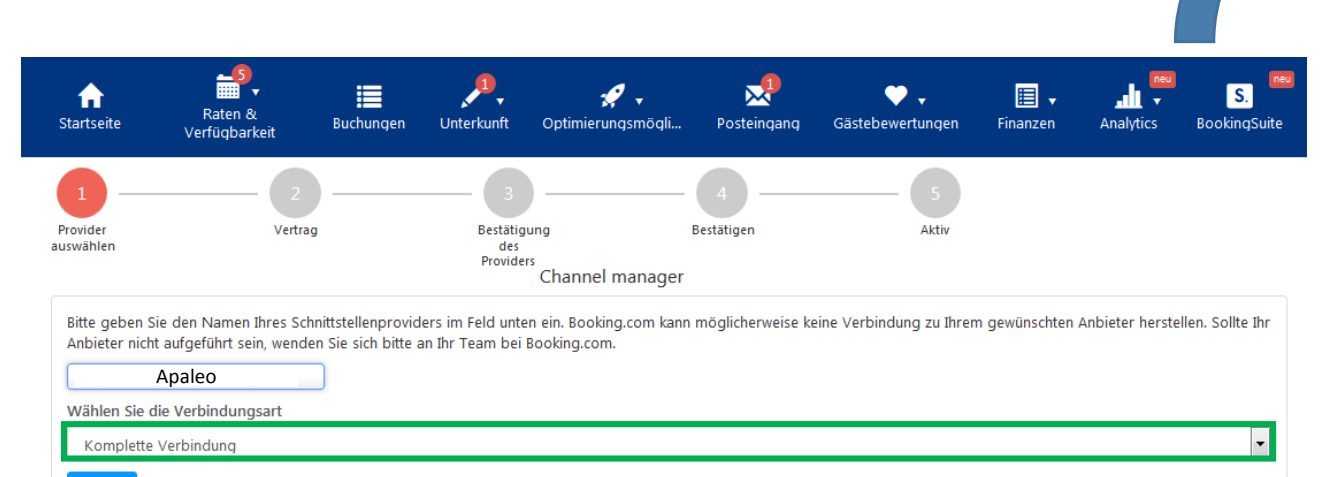

#### Schritt 1: Wählen Sie Ihren Provider und Ihre Verbindungsart aus.

Sie können aus drei Verbindungsarten wählen, wenn der Provider diese anbietet: a. Komplette Verbindung (Two Way): Der Provider kümmert sich um "Raten und Verfügbarkeit" und "Buchungen".

b. Nur Reservierungen (One Way): Der Provider kümmert sich um "Buchungen" und Sie verwalten die "Raten und Verfügbarkeit" über das Extranet von Booking.com.

c. Nur Raten und Verfügbarkeit: Der Provider kümmert sich um Ihre "Raten und Verfügbarkeit" und Sie verwalten die "Buchungen" über das Extranet von Booking.com oder per E-Mail oder Fax.

#### Schritt 2: Akzeptieren Sie den XML-Servicevertrag

d. Lesen Sie die Bedingungen.

e. Setzen Sie ein Häkchen im Kästchen neben "Ich habe die

Geschäftsbedingungen gelesen, akzeptiert und stimme diesen zu".

f. Klicken Sie auf "Akzeptieren".

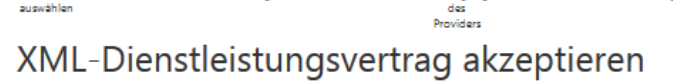

Buchunger

Unterkunf

Bestätigung

Ħ

Raten &

Verfügbarkeit

Vertrag

**fit** 

Startseite

Provider

| Your XN              | IL Service Agreement with Booking.com                                                                                                    |
|----------------------|----------------------------------------------------------------------------------------------------|
| Between              | E Contraction of the second second second second second second second second second second second second second                                                                   |
| BOOKIN               | IG.COM LTDA. , Herengracht 597, 1017CE Amsterdam, the Netherlands ("Booking.com"),                                                                                                |
| And You              | J, The Accommodation                                                                                                    |
|                      | Property name: TEST HOTEL Lars2                                                                                                    |
|                      | Property ID:                                                                                                    |
|                      | Contact person:                                                                                                    |
|                      | Contact person email:                                                                                                    |
|                      | Contact person phone: +493                                                                                                    |
| ld, provie           | ded by provider (if any):                                                                                                    |
| Have ag              | reed as follows:                                                                                                    |
| (ML Sei              | rvice Schedule                                                                                                    |
| This Agre<br>and con | eement is subject to and governed by the XML Service Schedule (the "Terms and conditions"). The Accommodation declares that it has read and hereby accepts the Terms<br>ditions.  |
| The XML<br>conjunct  | . Service Agreement and XML Service Schedule forms an integral part of the accepted Accommodation Agreement and General Delivery Terms (GDT's) and should be read tion therewith. |
| ✓ Ich h              | nabe die folgenden Bedingungen gelesen, akzeptiert und stimme diesen zu: Geschäftsbedingungen                                                                                     |

뭈

Posteingang

Bestätigen

Ψ.

Aletin

Gästebewertungen

Finanze

9.

zeptieren Abbrechen

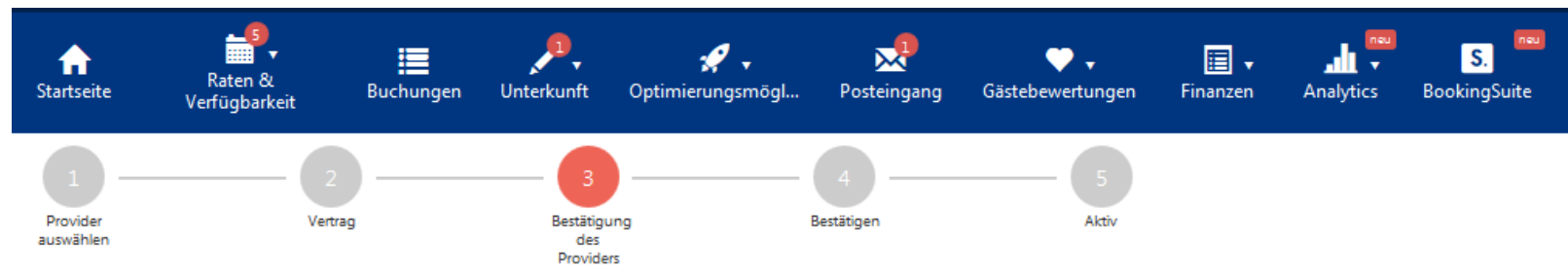

Status der Verbindungsanfrage: Warten auf Bestätigung des Providers

Status

Apaleo needs to confirm to Booking.com that they are ready to activate the connection. Most likely, Apaleo | need to map all rooms and rates before the connection can be activated.

Zusammenfassung der ausstehenden Verbindungsanfrage:

Bearbeitender Schnittstellenprovider f
ür die Verbindung: Apaleo

• Art der Verbindung: Two Way

• Datum der Antragsstellung für die Verbindung: 2017-06-21 11:51:16

Weitere Schritte

Bitte wenden Sie sich an Apaleo um die Einrichtung abzuschließen. Je nach Zimmer- und Rateneinstellungen und Ihrem Schnittstellenprovider, nimmt dieser Datenabgleich für gewöhnlich 1 bis 2 Tage in Anspruch. Nachdem Apaleo bestätigt hat, dass die Verbindung besteht, erhalten Sie eine E-Mail an die lars.krause@booking.com mit einer Anleitung zur Aktivierung Ihrer Verbindung.

Sollten Sie Hilfe benötigen oder weitere Fragen zur Verbindung haben, wenden Sie sich bitte an Ihr Hotel Support Team bei Booking.com: Postfach. Sie können auf dieser Seite jederzeit den Status der Verbindung überprüfen.

Verbindungsanfrage zurücksetzen

#### Schritt 3: Bestätigung des Providers

Sobald Sie den Vertrag akzeptieren, bekommt der Provider eine E-Mail mit Ihren Informationen und der Verbindungsanfrage. g. Der Provider bestätigt, dass alle von seiner Seite nötigen Einstellungen vorgenommen wurden.

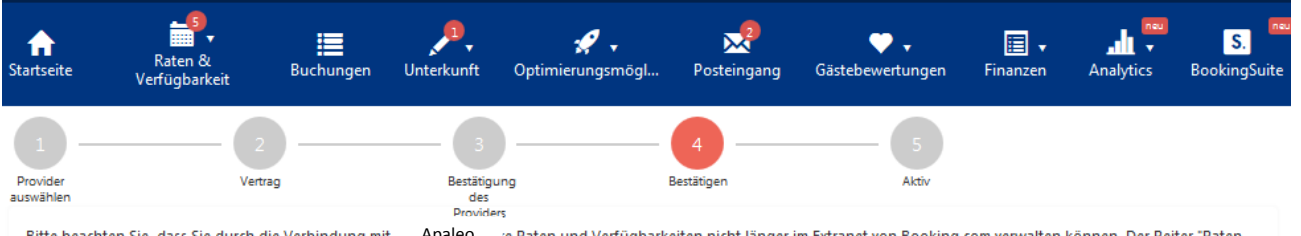

Bitte beachten Sie, dass Sie durch die Verbindung mit Apaleo 'e Raten und Verfügbarkeiten nicht länger im Extranet von Booking.com verwalten können. Der Reiter "Raten und Verfügbarkeiten" erscheint nur noch zur Ansicht. Andere Funktionen im Extranet von Booking.com können jedoch weiterhin genutzt werden. Wir empfehlen eine regelmäßige Anmeldung im Extranet von Booking.com, damit Sie stets über die neuesten Informationen über Absatzmöglichkeiten und die Verbesserung Ihres Webauftritts bei Booking.com verfügen.

Klicken Sie unten auf den Bestätigungsbutton, um Ihre Verbindung mit Apaleo zu aktivieren. Sollten Sie noch Fragen oder Anmerkungen haben, können Sie sich jederzeit an Ihr Team bei Booking.com oder Ihren Schnittstellenprovider wenden.

Ich bestätige die Verbindung mit dem Provider LagoReisen Verbindungsanfrage zurücksetzen

#### Schritt 4: Bestätigen

Nachdem der Provider die Einstellungen bestätigt hat, bekommen Sie eine Benachrichtigung in Ihren Posteingang.

h. Sie müssen bestätigen, dass Sie sich mit dem ausgewählten Provider verbinden möchten und ihm die Rechte zur Verwaltung gewisser Prozesse übertragen (entsprechend der von Ihnen im ersten Schritt gewählten Verbindungsart).
i. Wenn Sie sich umentscheiden, können Sie an dieser Stelle "Verbindungsanfrage zurücksetzen" wählen. Dadurch werden alle vorherigen Einstellungen im Bereich "Channel manager" zurückgesetzt.

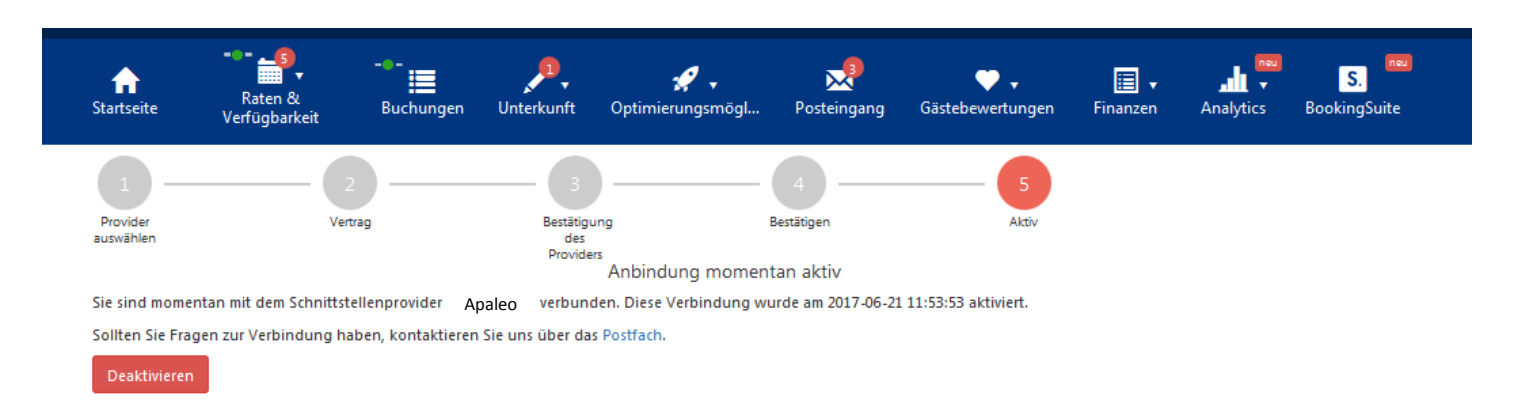

#### Schritt 5: Verbindung aktiv

j. Wenn die Verbindung bestätigt wurde, ändert sich der Status zu "Aktiv". Ihr Profil bei Booking.com ist nun mit Ihrem Provider verbunden.

| ☆                                                                                                    | TEST HOTEL Lars2(2444146) hat die angefragte Verbindung mit<br>Apaleo aktiviert | 21 Juni 2017 - 11:53:54 | Ē |  |  |  |
|----------------------------------------------------------------------------------------------------|---------------------------------------------------------------------------------|-------------------------|---|--|--|--|
| Booking.com<br>21 Juni 2017 - 11:53:54<br>Sehr geehrte(r) Frau/Herr Lars                                                                                                    |                                                                                 |                         |   |  |  |  |
| die direkte Verbindung mit Apaleo wurde erfolgreich installiert und ist nun aktiv                                                                                                    |                                                                                 |                         |   |  |  |  |
| Art der                                                                                                    | Art der Verbindung: two                                                         |                         |   |  |  |  |
| Provid                                                                                                    | r: Apaleo                                                                       |                         |   |  |  |  |
| Sollten Sie alle Raten und Verfügbarkeiten auf Booking.com gelöscht haben, stellen Sie diese bitte so schnell wie<br>möglich wieder ein, damit Ihre Unterkunft auf der Webseite von Booking.com erneut buchbar wird. Sollten Sie<br>hierfür Hilfe benötigen, kontaktieren Sie bitte Ihren Provider Apaleo Bitte beachten Sie, dass im Zuge der<br>Anbindung an Ihre neue Schnittstelle gegebenenfalls gesondert hinterlegte Reservierungsbestimmungen gelöscht<br>werden könnten. Bitte überprüfen Sie die Einstellungen entsprechend. |                                                                                 |                         |   |  |  |  |
| Sollten Sie Fragen oder Anregungen haben, wenden Sie sich jederzeit an Ihr Team von Booking.com.                                                                                                    |                                                                                 |                         |   |  |  |  |
| Mit fre                                                                                                    | undlichen Grüßen                                                                |                         |   |  |  |  |
| Ihr Interface & Connectivity Team                                                                                                    |                                                                                 |                         |   |  |  |  |
| Booking.com                                                                                                    |                                                                                 |                         |   |  |  |  |